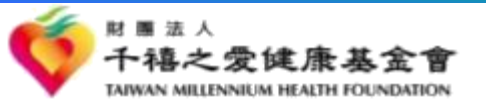

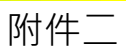

## 111~112年度

# 「邀請OPEN!元氣校慶開幕式」

## 活動網站後台報名說明

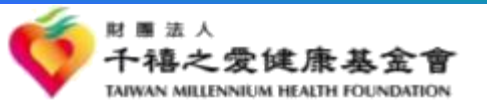

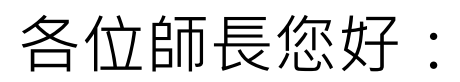

#### 歡迎貴校報名參加千禧之愛健康基金會

111~112年度「邀請OPEN!元氣校慶開幕式」校園衛教活動

協同推動代謝症候群、肌少症與兒童肥胖防治觀念。

敬請 貴校指定一位健康促進相關人員擔任承辦聯絡人,至 活動網站後台填寫相關資訊並登記參與人數,詳細操作流程始 於下一頁。

※活動網站後台網址:<u>https://pse.is/3dc5n5</u>

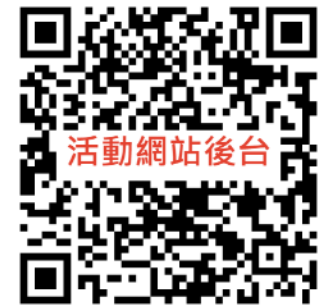

附件\_

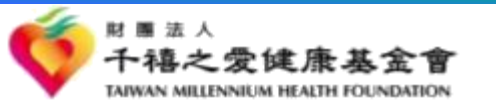

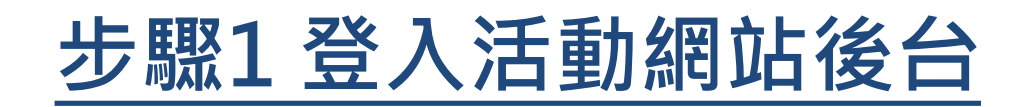

- ① 初次登入預設帳號、密碼皆為「學校代碼」。
- ② 學校代碼可至「教育部統計處-各級學校名錄」或活動網站後台登入頁面下載查詢。

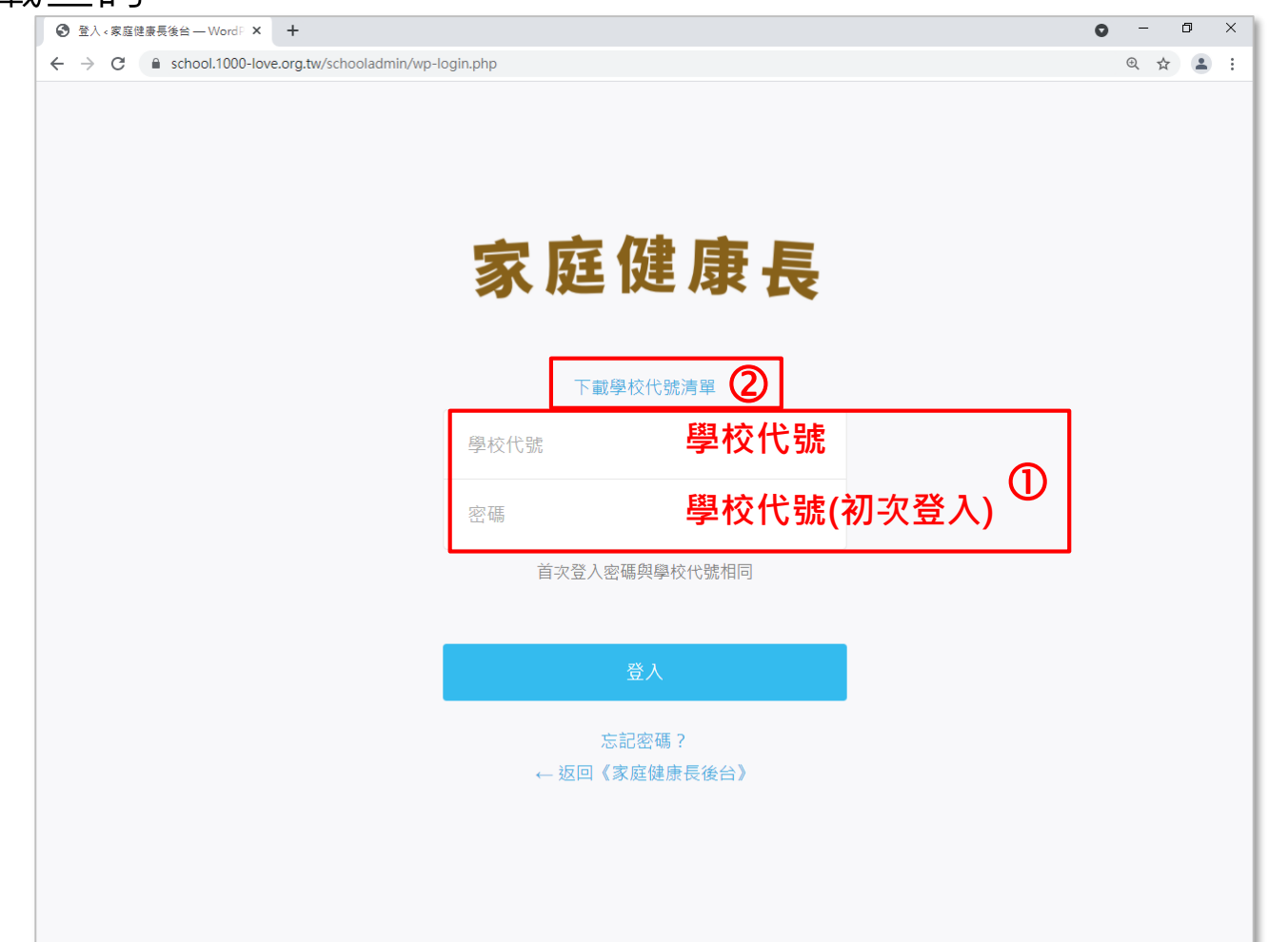

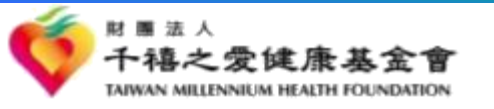

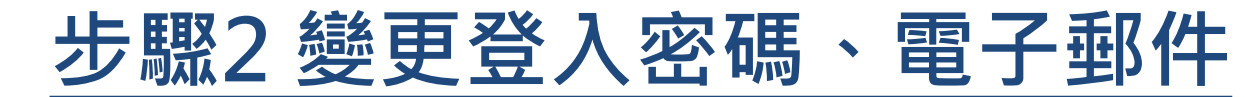

1 點選左側選單中「個人資料」。
 2 更新承辦人「電子郵件地址」,並於更新個人資料後至信箱收取驗證信。
 3 更新「新密碼」後,點擊綠色鍵「更新個人資料」

| ● ● ● ③ 個人資料 < 家庭健康長後台-beta × +                                               |                                                                                                    |                                           |                             |  |  |
|-------------------------------------------------------------------------------|----------------------------------------------------------------------------------------------------|-------------------------------------------|-----------------------------|--|--|
| $\leftarrow$ $\rightarrow$ C $\triangle$ $\stackrel{\circ}{\bullet}$ schoolbe | eta2021.based.design/schooladmin/w                                                                          | p-admin/profile.php                       | ⊶ ☆ 😁 無痕模式 🛛 :              |  |  |
| View Website                                                                  |                                                                                                    |                                           | 0                           |  |  |
| 1.查詢編輯學校資訊<br>2.新增年度班級資訊<br>3.新增教師帳號                                          | 個人資料<br>顯示名稱                                                                                                |                                           |                             |  |  |
| 個人資料                                                                          | 使用者名稱                                                                                                    | 081602                                    | 使用者名稱無法變更。                  |  |  |
| ● 收合選單                                                                        | 名字     私立均頭國(中)小       聯絡資訊                                                                                 |                                           |                             |  |  |
|                                                                               | 電子郵件地址(必項)<br>如果變更了這項設定,系統會傳送一封電子郵件至新地址進行確認。在完成確認前,無法使用新的電子郵件地址。<br>• ● ● ● ● ● ● ● ● ● ● ● ● ● ● ● ● ● ● ● |                                           |                             |  |  |
|                                                                               | 新密碼                                                                                                    |                                           |                             |  |  |
|                                                                               | 登入工作階段                                                                                                    | 從除了這台裝置之外的全部裝置登出<br>是否這失手機或曾在公用電腦上進行登入?執行 | 這項操作便可從全部裝置登出,只保留這台裝置的登入階段。 |  |  |
|                                                                               | 更新個人資料                                                                                                    |                                           |                             |  |  |
|                                                                               |                                                                                                    |                                           |                             |  |  |

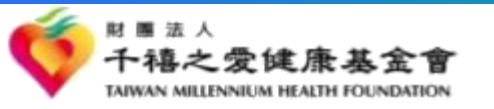

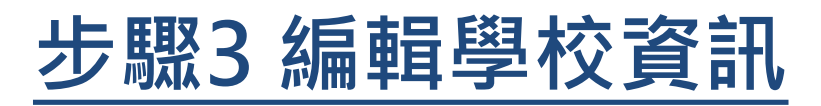

1. 查詢編輯學校資訊」。
 2 填寫承辦聯絡人姓名、職稱、電話與E-mail。

| <ul> <li>← → C 介 ■ schoolbeta2021.base</li> <li>View Webste</li> <li>1査均編輯學校資品 ①</li> <li></li> <li>2新増年産班板資訊</li> </ul> | ed.design/schooladmin/wp | admin/admin.php?page=create_school_info |                | ☆ 🖨 HARR式 : |
|----------------------------------------------------------------------------------------------------|--------------------------|-----------------------------------------|----------------|-------------|
| View Webste           1查胡编辑學校資息           2 新增年產班级資訊                                                                     |                          |                                         |                | Ω           |
| 1.查 <b>胡場相學校資訊 ()</b> 2.新增年產班级資訊                                                                                         | ···                      |                                         |                |             |
| 3.新增款師帳號<br>4.提尋年度資料<br>                                                                                                 | R<br>क्रांग :            |                                         |                |             |
| ● 收合道單<br>● 收合道單<br>學校電話<br>學校網址                                                                                         |                          |                                         | 系統自動帶入<br>學校資訊 |             |
| 聯絡人頭<br>聯結人姓<br>聯絡人賦和<br>聯絡人賦和                                                                                           | ۲۵۲<br>۲۵<br>۳           | (                                       | 2              |             |
| 聯络人Em<br>參與活動<br>全校人數<br>索取数量                                                                                            | ai.<br>的所需資訊             |                                         |                |             |

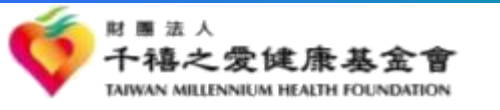

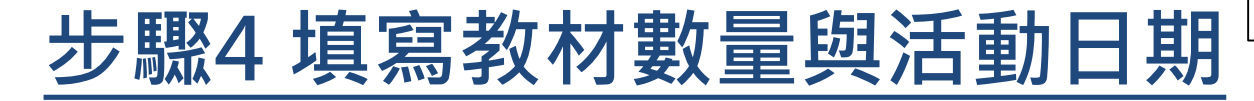

於同一頁面填寫「全校人數」與「教材索取數量(即中年級學童數)」。
 於期望活動日期「第一順位日期」填寫「校慶日」與候補日期。

| 1.查詢編輯學校資                                                      | 訊、家庭健康···································· |                                               |    |          |
|----------------------------------------------------------------|--------------------------------------------|-----------------------------------------------|----|----------|
| $\leftrightarrow$ $\rightarrow$ C $\triangle$ $\square$ school | olbeta2021.based.design/schoola            | dmin/wp-admin/admin.php?page=create_school_in | fo | ☆ 🔒 無痕模式 |
| View Website<br>1.查訽編輯學校資訊                                     | 聯絡人電話                                      |                                               |    |          |
| 2.新增年度班級資訊                                                     | 聯絡人Email                                   |                                               |    |          |
| 3.新增教師帳號                                                       | 參與活動所需資訊                                   |                                               |    |          |
| 4.搜尋年度資料                                                       | 全校人數                                       |                                               | ጠ  |          |
| 個人資料                                                           | 索取數量                                       | 教材索取數量即中年級學童數量                                |    |          |
| ● 收合選單                                                         | 千禧出動的期望日期                                  |                                               |    |          |
|                                                                | 第一順位日期                                     | 2021/05/07                                    |    |          |
|                                                                | 第一順位日期備註                                   | 校慶<br>選擇日期的重要程度,例校慶等特殊節日                      |    |          |
|                                                                | 第二順位日期                                     | 2021/03/31                                    | _  |          |
|                                                                | 第二順位日期備註                                   | 選擇日期的重要程度,例:校慶等特殊節日                           | 2  |          |
|                                                                | 第三順位日期                                     | 2021/03/29                                    |    |          |
|                                                                | 第三順位日期備註                                   |                                               |    |          |
|                                                                | 更新資料                                       | 进撑口期的里要程度,例"仪慶等符殊節日                           |    |          |
|                                                                |                                            |                                               |    |          |

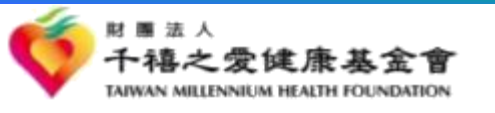

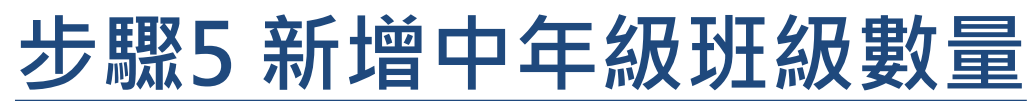

- ① 點選左側選單「2.新增年度班級資訊」。
- 2 於「**今年年度」**選單中選擇「2022」
- **③ 選擇三、四年級班級數與名稱依據,「送出表單」**後點選「**確認新增」**

| ● ● ● ● 3.新增年度班級資訊 <                                       | 家庭健康 × +                           |                                     |          |                          |
|------------------------------------------------------------|------------------------------------|-------------------------------------|----------|--------------------------|
| $\leftarrow$ $\rightarrow$ C $\triangle$ $\oplus$ schoolbe | ata2021.based.design/schooladmin/w | vp-admin/admin.php?page=create_clas | s_info   | ☆ 😸 無痕模式 🔡               |
| □○□社 □BD □ Re [                                            |                                    |                                     |          | 🗄 T 🛛 » 🖌 🗁 其他書籤 📗 🖽 讀清單 |
| View Website                                               |                                    |                                     |          | Ω                        |
| 1.查詢編輯學校資訊                                                 |                                    |                                     |          |                          |
| 2.新增年度班級資訊                                                 | Hi 國小,                             |                                     |          |                          |
| 3.新增教師帳號<br>4.搜尋年度資料                                       | 今年年度                               | 2022                                | ~ 2      |                          |
| <br>個人資料                                                   | 三年級新增幾個班級四年級新增幾個班級                 | 10                                  | ×<br>×   |                          |
| ● 收合選單                                                     | 班級名稱依據<br>送出表單                     | 英文(26字母班)                           | <b>3</b> |                          |
|                                                            |                                    |                                     |          |                          |

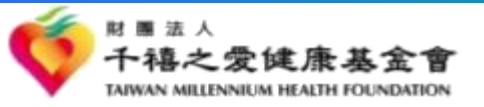

### <u>恭喜完成報名與索取教材步驟!</u> <u>再次感謝 貴校共襄盛舉協同推動</u> 代謝症候群、肌少症與兒童肥胖防治宣導

附件.

如有其他操作上問題,還請不吝聯繫基金會本案承辦人:吳文惠專案經理,

- 聯絡電話:02-8786-6888#2343
- 電子信箱:doriswu@mail.pec.com.tw